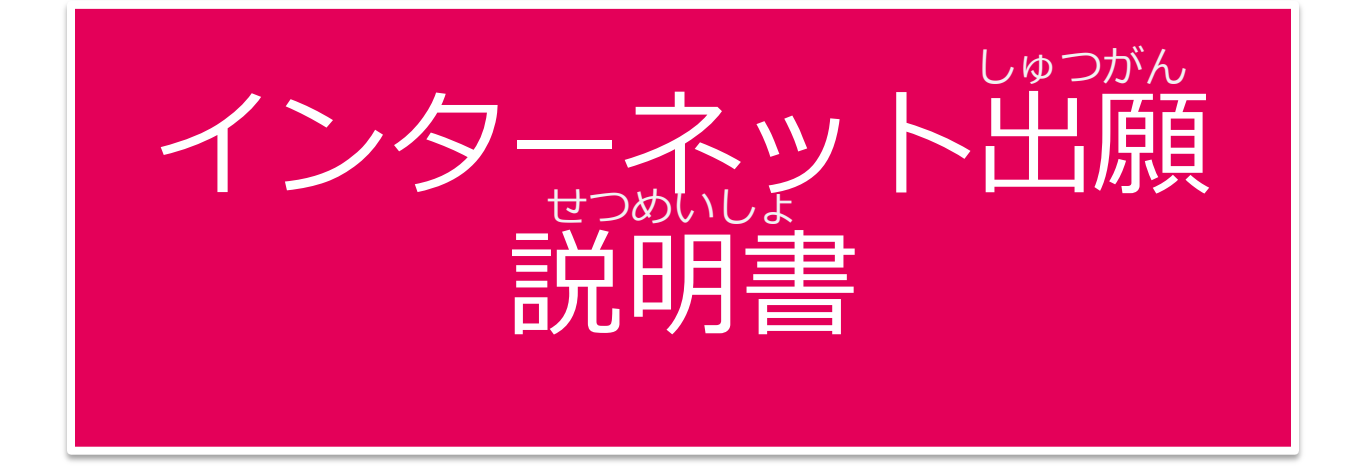

# 名古屋経済大学 2019年度 留学生入学試験 **Ⅲ期~Ⅴ期**

わからないことがあれば、こちらまでご連絡ください

なごやけいざいだいがく 名古屋経済大学 入試広報部 【でんわ】0568-67-0624 【E-mail】 koho@nagoya-ku.ac.jp

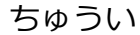

注意! よくある間違い

1.出願書類の間違い

| <sup>じゅうみんひょう</sup><br>【 <b>住民票】・・・</b>   | ざいりゅうしかく ざいりゅうきかん<br>「在留資格」と「在留期間」を必ず記載してください! |
|-------------------------------------------|------------------------------------------------|
|                                           | (留学・家族滞在など)(在留カードの有効期間)                        |
| <sup>そつぎょうしょうしょ</sup><br>【 <b>卒業証書】・・</b> | <sup>げんぽん ていしゅつ</sup> ・ 原本を提出してください。           |

<sup>そつぎょうしょうめいしょ ばあい こうしょうしょ ひつよう
コピーや「卒業証明書」の場合は、「公証書」が必要です。</sup>

#### にほんごのうりょく しょうめい せいせきつうちしょ 【日本語能力を証明する成績通知書のコピー】

 ・・・ まだ成績が出ていない場合は、「受験票」のコピーを提出してください。
 なに ていしゅつ じゅけん 何も提出しないと、受験できません。

2.コンビニの支払い番号がわかりません

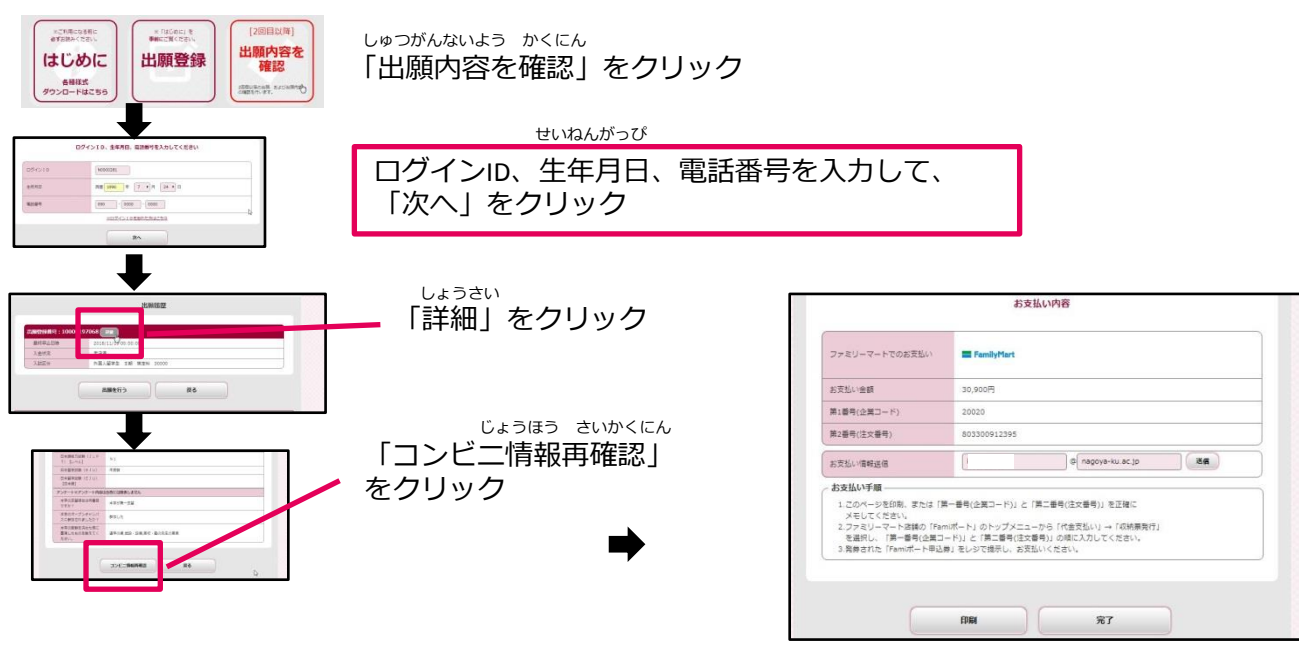

支払い情報が表示されます

3.受験票が届かないですが・・・???

|       | 受联票                                   |            | <ol> <li>あおは、安藤市を必ず用参の3人を営つ用またに入主し、<br/>単低してのため、保留年にはな点を用くの影響などに</li> </ol>                                                                                            |
|-------|---------------------------------------|------------|----------------------------------------------------------------------------------------------------|
| 外國.   | · · · · · · · · · · · · · · · · · · · | 20000 101  | +分留意し、適同しないよれ注意してのたい、適利者は、<br>意たに長楽に歩しなてのたい。                                                                                                    |
| 2881  | 1890                                  | 07         | 2、会話用は、会対面を上にあるを設置をカードの手前に<br>高いてのたい。<br>1、自然のないのというのであり、そのよくかったためで                                                                                                    |
| 8 X   | 经济学和現代                                | 经济学科       | THEOREM 1, 1753 P-750 AUG. 241.                                                                                                    |
| 7557  | the serves                            | 生年月日       | 「暖田」たします。たたし、シャーフインションは、メモニ                                                                                                    |
|       | ヴェン ティ ハナコ                            | 1996年7月24日 | 他用する場合に取り込み上に置いてもかまいます。<br>これはACMPHAキモントはアクタリカム。                                                                                                    |
| -     | 8.9                                   |            | 4. SEB的SHO, BBULTA中品的SEAUTH,<br>9. 用用型的, 37-2722年代, SEBELAIMU型目5                                                                                                    |
| K M S | 2018年12月1                             | 88(8)      | 90-0000<br>6. 220-94000<br>988-0020-488-980<br>7. 480-8-0788-07000<br>8. 888-9-088-9400-988-0028-0020-<br>8. 8900-088-9408-00280,0020-<br>6. 8900-088-9408-00280,0020- |
|       |                                       |            | 1404-0554 重加量大山市内大車11-1<br>名古里和井大中 入武広場部<br>6. 0000-10010                                                                                                    |

### しゅつがん インターネット出願のながれ

まずは 名古屋経済大学の ウェブサイトへ! スマートフォン http://www.nagoya-ku.ac.jp/ の場合は こちらから→ じぶん か しょるい せんせい か しょるい だいがく •自分で書く書類と、先生に書いてもらう書類は、大学のウェブサイトからダウン しょるいじゅんび  $\Box - F \cup \exists d \sim (4 \sim - i)$ 書類準備 なまえ じゅうしょ にゅうりょく しゅつがんとうろくウェブサイトに、名前や住所などを入力します。 → (7ページ) 出願登録 かね はら ・コンビニか、クレジットカードでお金を払います。 → (11ページ) けんていりょう 検定料 しがんひょう あてな じゅけんひょう いんさつ ・プリンターで、志願票、宛名シート、受験票を印刷します。コンビニでも印刷でき いんさつ ます。  $\rightarrow$  (12ページ) 印刷 ゆうびん おく •郵便で送ります。 → (13ページ) ゆうそう 郵送

ひる 入試 ※当日の持ち物:受験票、えんぴつ、けしごむ、ボールペン、お昼ごはん

★ プリンターがないときは  $\rightarrow$  (14ページ)

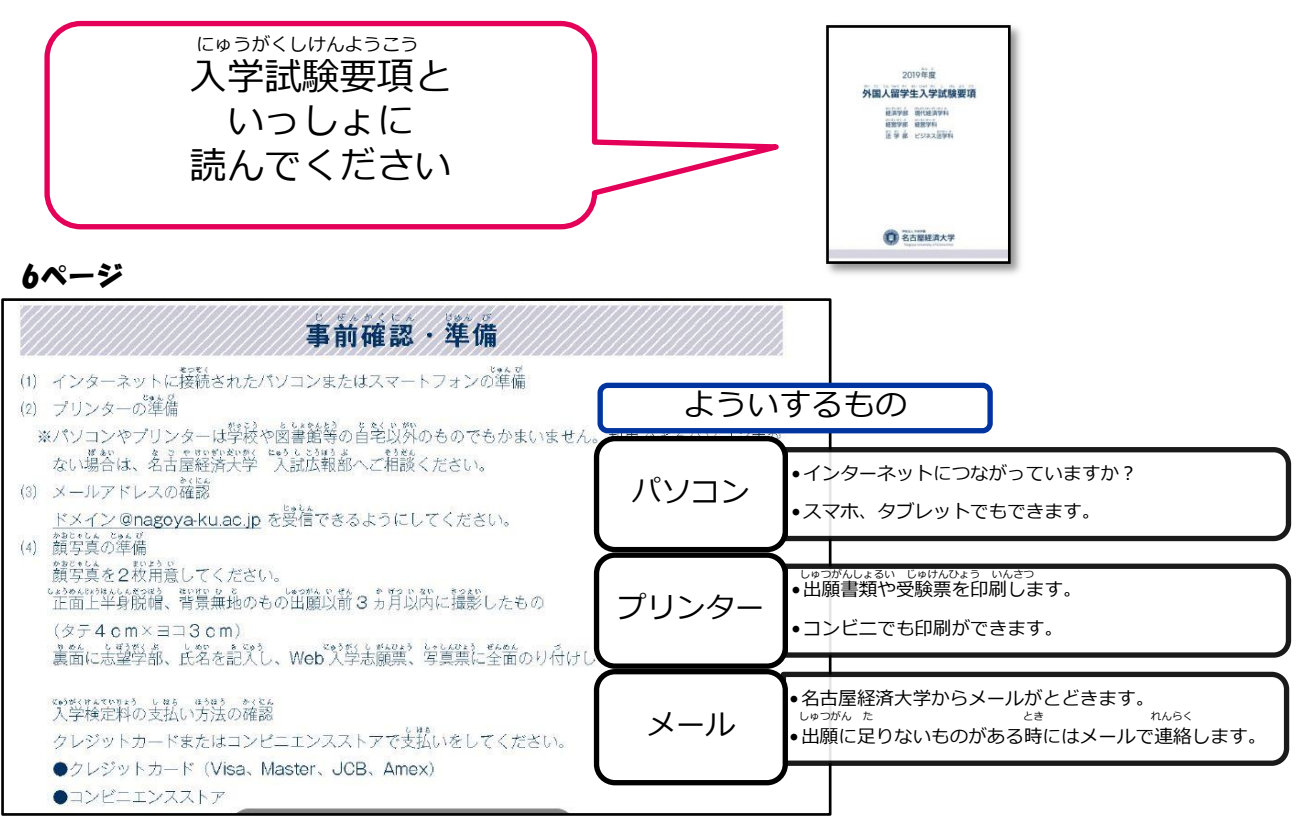

7ページ

## STEP ① 必要な書類を準備する

#### #\*=シラヒル y と \*\*\* 発行準備に時間のかかるものもありますので、草めに準備してください。 のまうしょるい いっぽんにいうがくしけん 1 指定校推薦入学試験 Web入学志願票 ←検定料を払った後で、印刷します。 1 0 推薦書(本学所定用紙) ←ダウンロード 2 履歴書(本学所定用紙) ←ダウンロード 3 0 0 高等学校の卒業証書 原本 ←コピー不可 4 0 0 高等学校の卒業証書の訳文 5 「魚茶 ←コピー不可 高等学校の成績証明書 6 高等学校の成績証明書の訳文 7 0 0 (注於葉の室し) ←「在留資格」「在留期間」が書いてあるもの 8 0 9 在留力ードのコピー 0 日本語能力を証明する成績通知書のコピー 0 10 0 最後に在籍した学校の証明書 11 0 指導教員所見(本学所定用紙) ←ダウンロード 0 0 12 オープンキャンパス葡萄語目書 13 0 0 ※該当者のみ

ほんがくしょていようし しょるい

「本学所定用紙」と書いてある書類は、大学のウェブサイトからダウンロードします。

くわ せつめい にゅうがくしけんようこう

書類について、詳しい説明は、入学試験要項の3ページ・5ページを見てください。

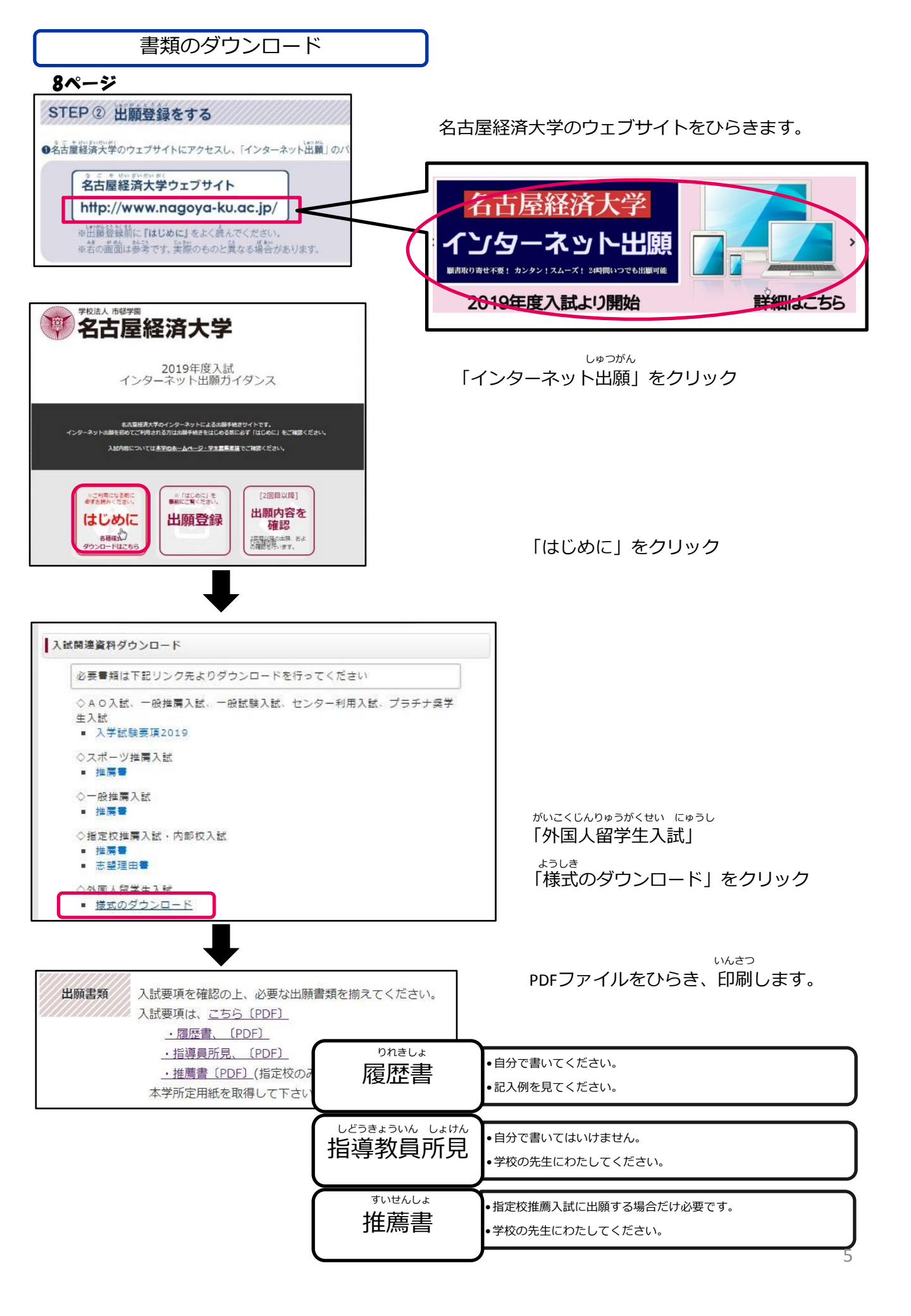

| りれきしょ きにゅ                                           | วิกเง             |                               |          |
|-----------------------------------------------------|-------------------|-------------------------------|----------|
| 履歴書記                                                |                   | ルペンで書いてください。<br>ぴつや消えるペンで書かない | いでください。  |
| 外国人留学生入学試験                                          |                   | 受験番号(記)                       | 入不要)     |
|                                                     | 盈 琢               |                               |          |
| ※本人自筆で記入してください。                                     |                   | 目                             | も書きません   |
| カタカナ ヴェン ディ<br>氏名<br>(NGUYEN T                      | //+⊐<br>HI HANAKO |                               |          |
| <ol> <li>(母国語)</li> <li>1.学歴 (小学校から年代順に)</li> </ol> |                   | の大学、短大等に在籍した場合な               | も記載すること。 |
| 学校名                                                 | 所 在 地             | 在 学 期 間(西暦で記入)                | 年数       |
| ○○小学校                                               | ベトナム、ハノイ          | 2003 年 9 月~ 2008 年            | 7月5      |
| ○○中学校                                               | ベトナム、ハノイ          | 2008 年 9 月~ 2012 年            | 7月4      |
|                                                     | ベトナム、ハノイ          | 2012 年 9 月~ 2015 年            | 7月3      |
| 日本 日本 日本 日本 日本 日本 日本 日本 日本 日本 日本 日本 日本 日            | ┛<br>学校の名前を書いて    | 年月~年                          |          |

|    |   |   | <br> |
|----|---|---|------|
| 2. | 職 | 歴 |      |

| 勤務先名        | 所在地                              | 職種      | 在職期                     | 間(西暦~                  | で記入)                |         |      |
|-------------|----------------------------------|---------|-------------------------|------------------------|---------------------|---------|------|
| なし          |                                  |         | 年                       | 月~                     | 年                   | 月       |      |
| utes<br>働いた | 」<br><sub>けいけん</sub><br>:経験があれば、 | 書いてください | <sub>年</sub><br>い。無ければ、 | <sup></sup> ∃~<br>「なし」 | <sub>在</sub><br>と書い | <br>ヽてく | ださい。 |
|             |                                  |         | 年                       | 月~                     | 年                   | 月       |      |

日本の専門学校を卒業した人は、書いてください。

年

年

月~

<sup>さいせき</sup> ねんすう <sup>月~</sup> 年 在籍した年数を書いてください。

月

月

3. 日本語学習をおこなった機関(日本語学校、大学の日本語別科など)の名称・在籍期間

| 機関の名称     | 所在地          | 右          | E 学 | 期 | 間(西 | 西暦で記ノ | () |    |
|-----------|--------------|------------|-----|---|-----|-------|----|----|
|           | ベトナム、ハノイ     | 2015       | 年   | 3 | 月~  | 2016  | 年  | 8月 |
| めいけい日本語学校 | 愛知県犬山市       | 2017       | 年   | 4 | 月~  | 在学中   | 年  | 月  |
| 日本語       | 語学校または留学生別科の | │<br>学校名を書 | 島い  | τ | くださ | さい。   | 年  | 月  |

今日本語学校に在籍している人は、「在学中」と書いてください。

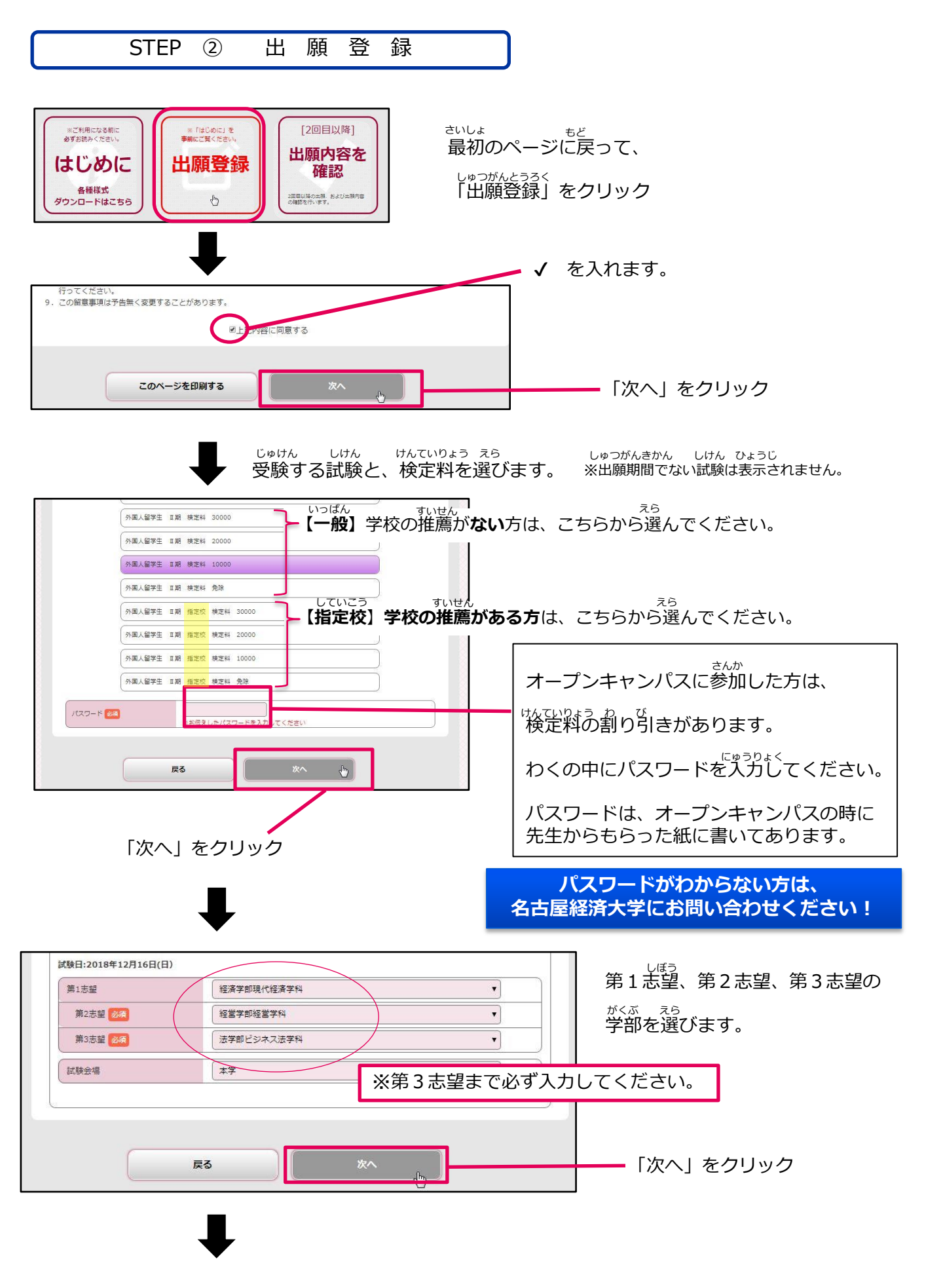

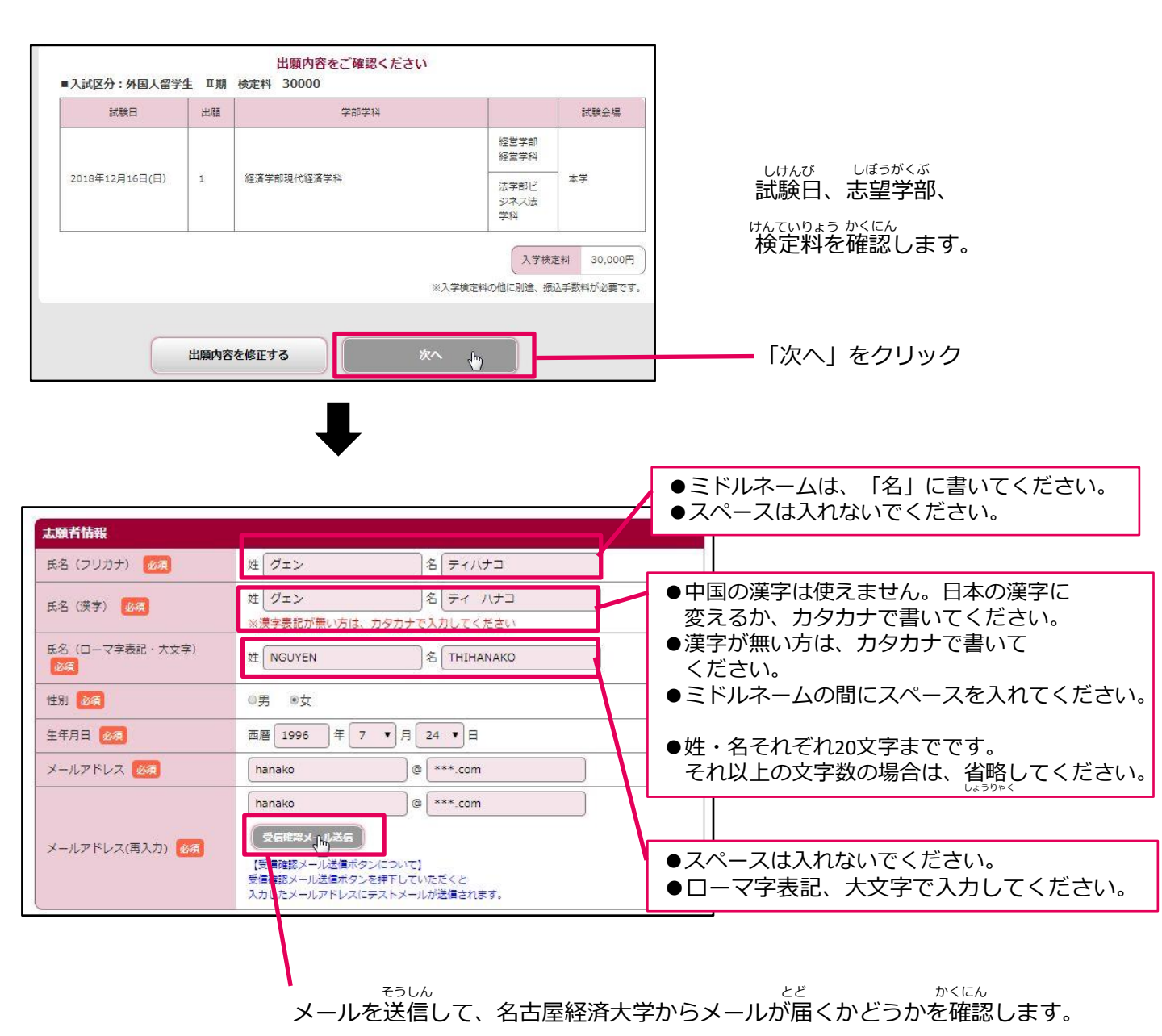

| -                    |                        | ★ 住所を書:                                                    | きます。                                                     |
|----------------------|------------------------|------------------------------------------------------------|----------------------------------------------------------|
| 志願者住所 郵便番号 1233      | 484 - 8504 検索          |                                                            |                                                          |
| 都道府県 必須              | 愛知県                    |                                                            | した いっしょう しんしょう しんしょう しゅうしょ じどう しゅうしょ じどう すると、住所が自動で入ります。 |
| 市区町村 2030<br>町域名・番地等 | 犬山市字内久保           61-1 |                                                            | <sub>のこ にゅうりょく</sub><br>残りの住所を入力してください。                  |
| マンション名等              | なごやけいざいマンション202号       | でんわばんごう                                                    |                                                          |
| 電話番号 2000            | 090 - 0000 - 0000      | <ul> <li>電話番号を入</li> <li>電話番号が無</li> <li>電話番号でも</li> </ul> | 、カしてください。<br>まい方は、日本語学校やお友達の<br>5いいです。                   |

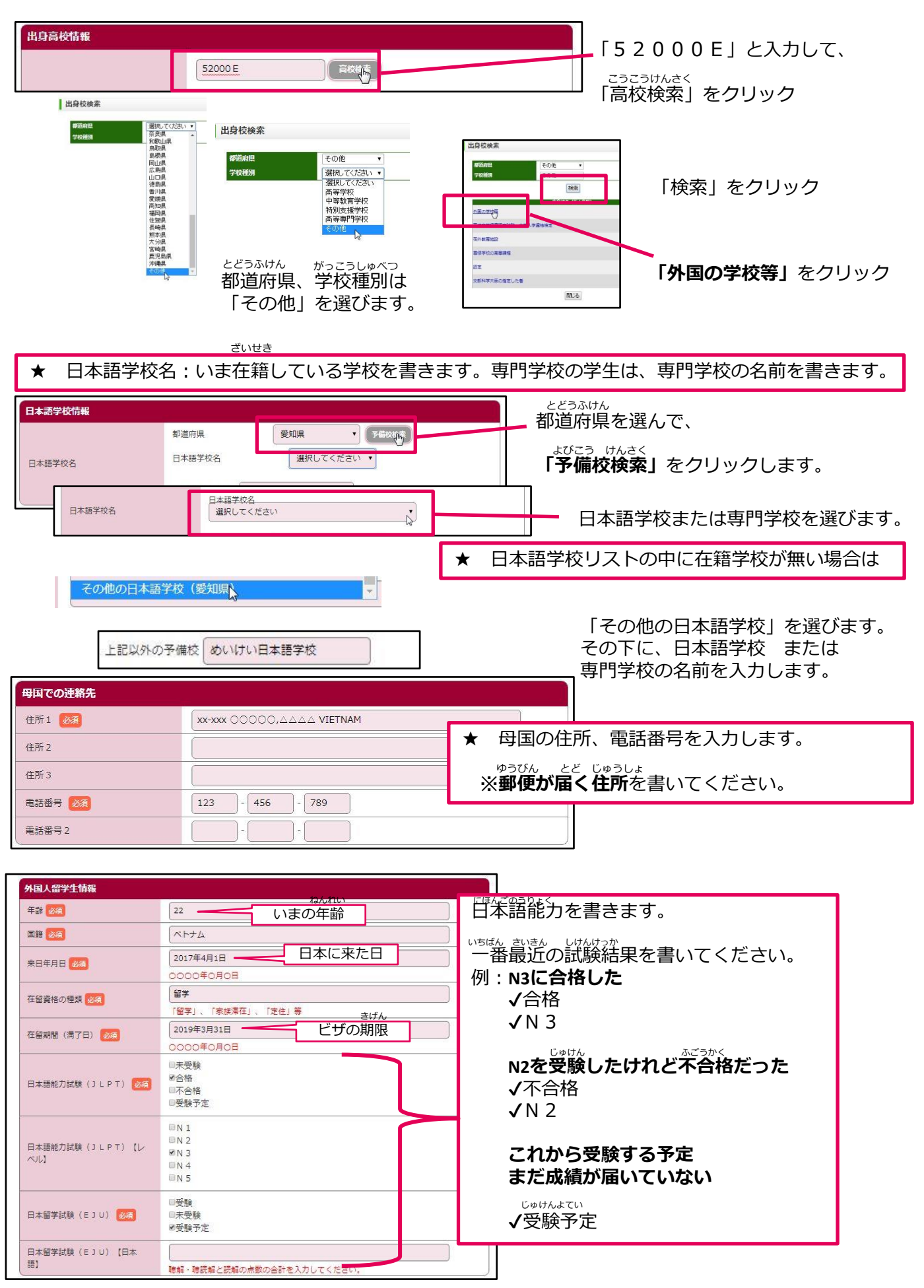

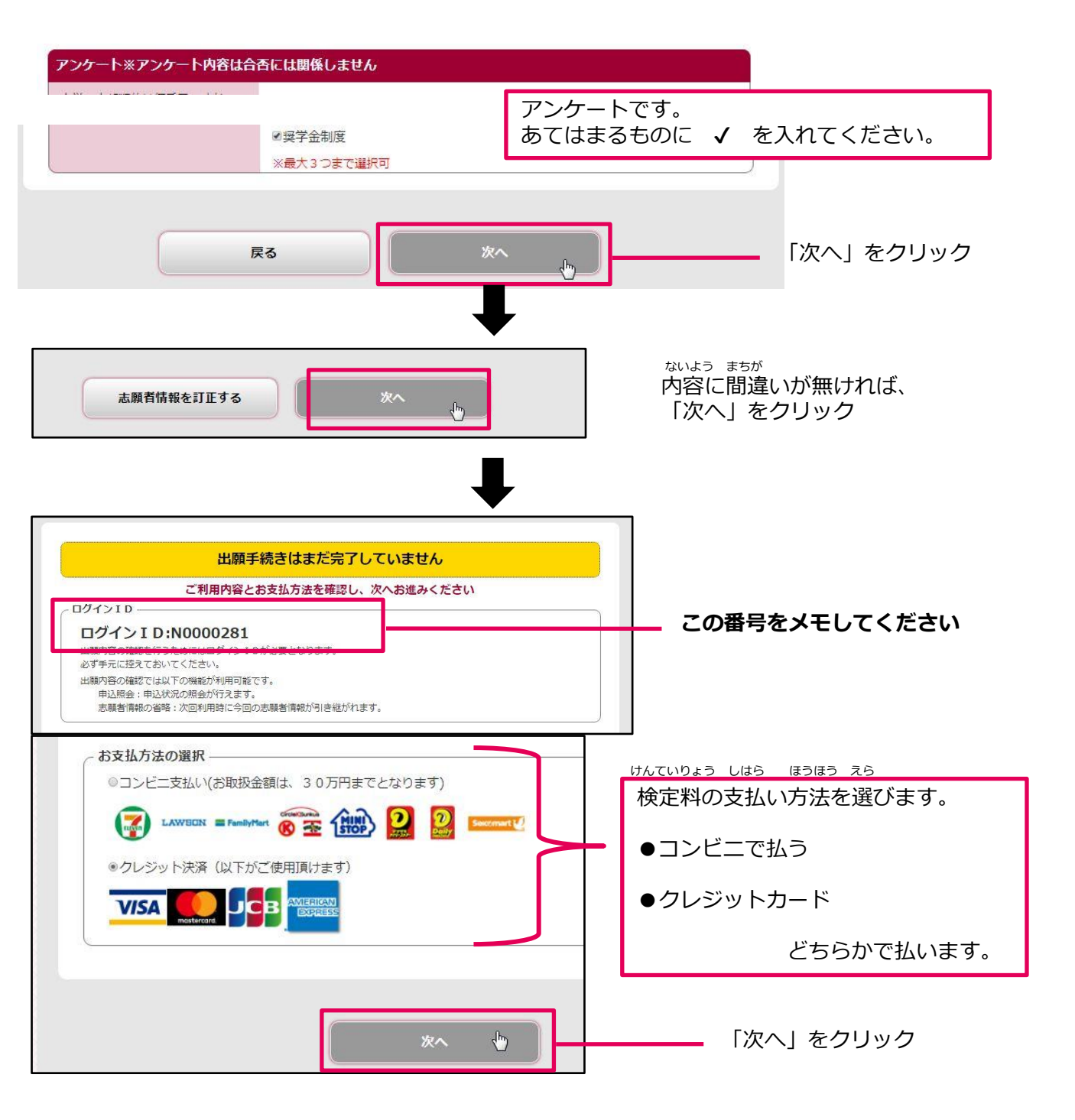

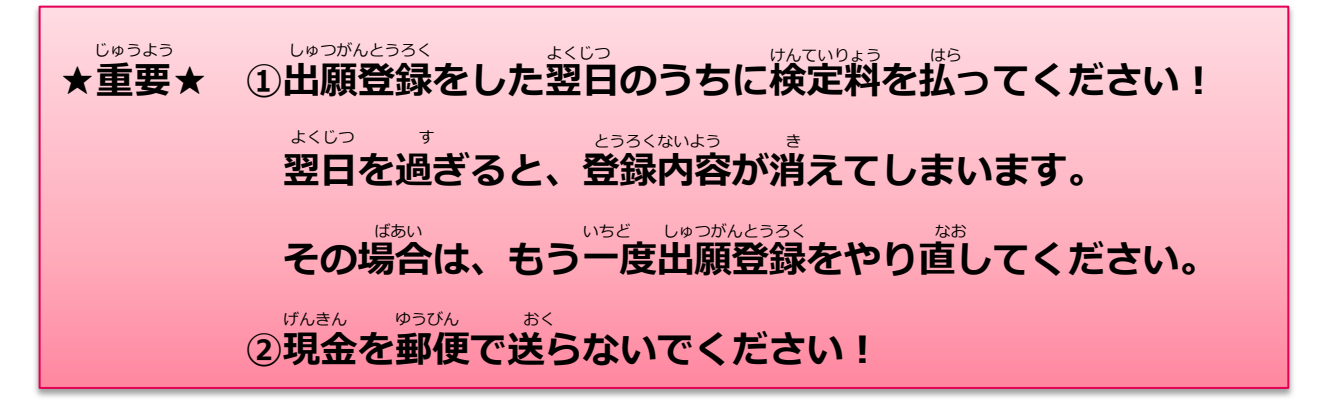

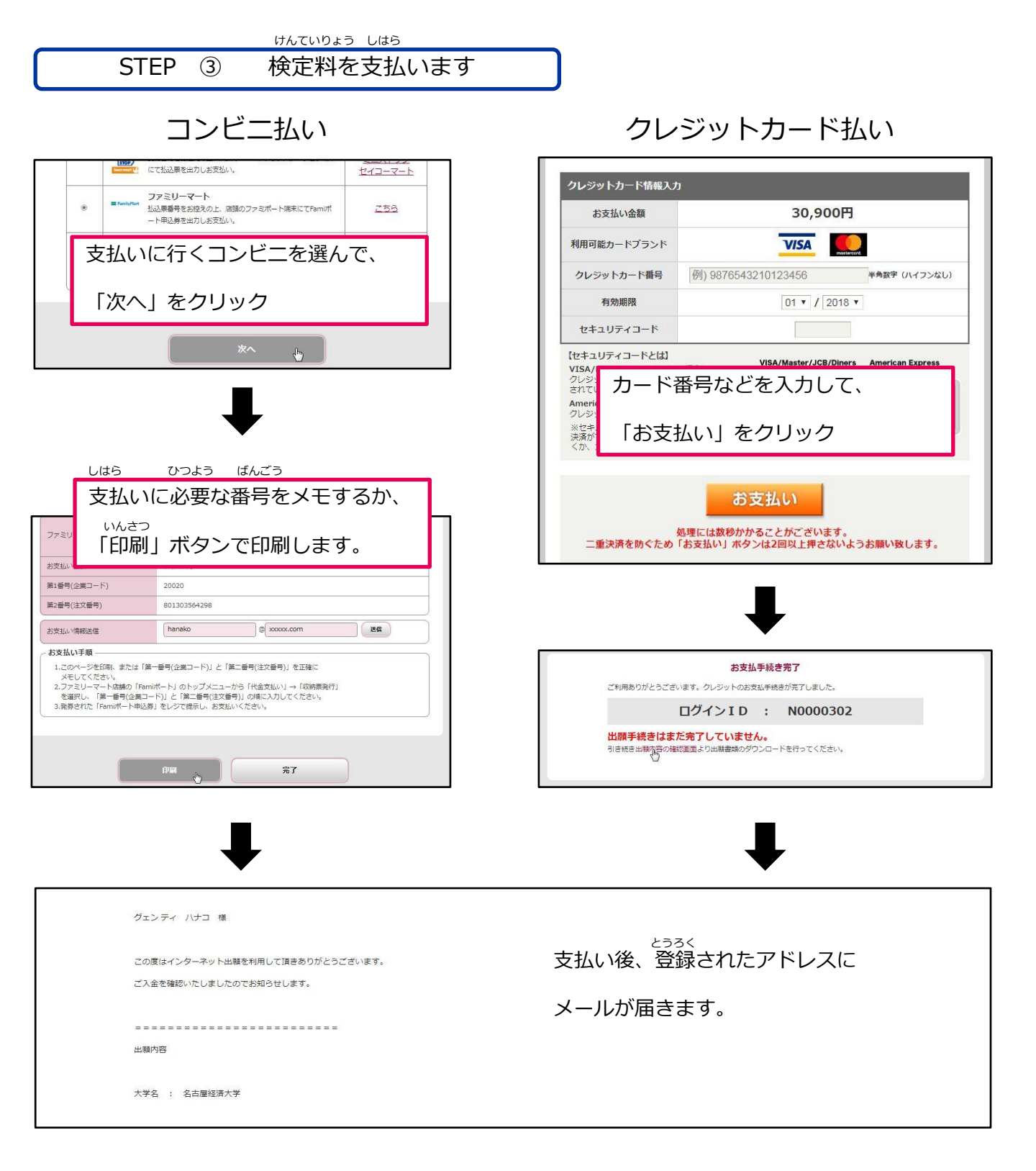

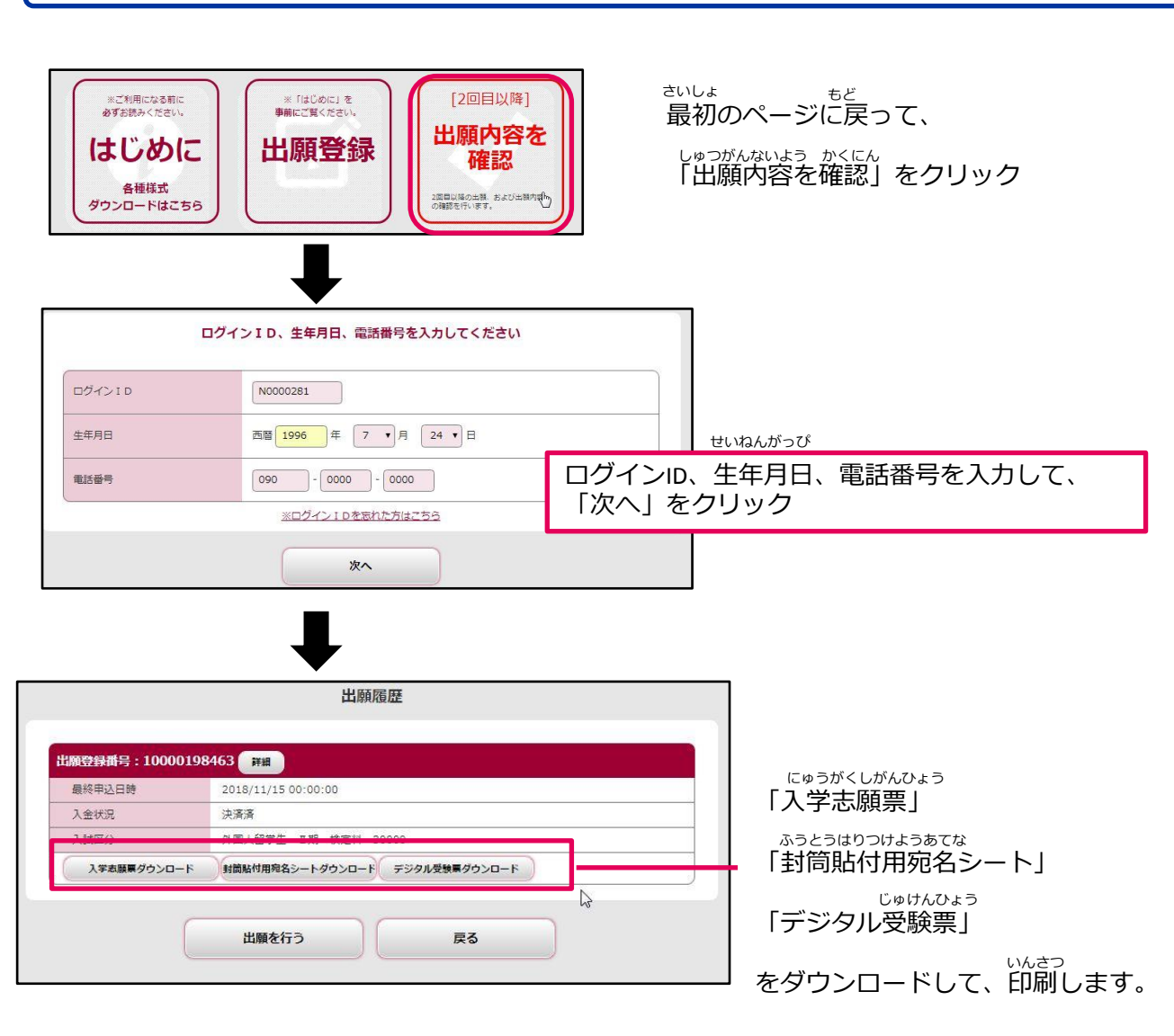

にゅうがくしがんひょう いんさつ しゅつがんしょるい ゆうそう じゅけんひょう いんさつ

入学志願票の印刷・出願書類の郵送・受験票の印刷

入学志願票

STEP

**(4**)

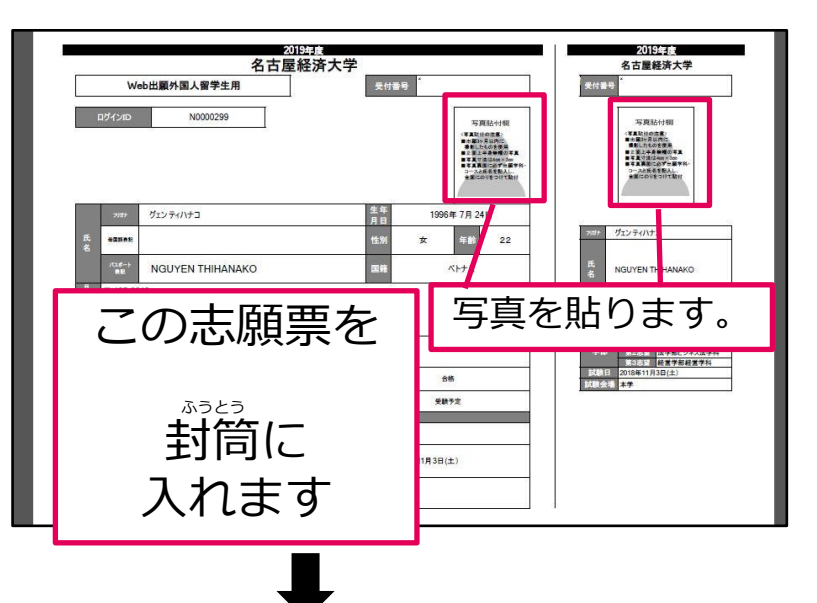

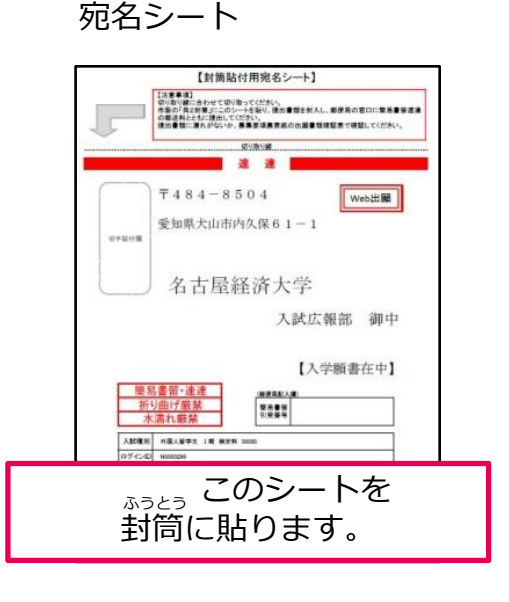

|    | 00150140<br>必要書類    | 一般入学試験 | 指定校推薦入学試験 |
|----|---------------------|--------|-----------|
| 1  | Web入学志願票            | 0      | 0         |
| 2  | 推薦書(本学所定用紙)         | _      | 0         |
| З  | 履歴書(本学所定用紙)         | 0      | 0         |
| 4  | 高等学校の 革業証書 原本       | 0      | 0         |
| 5  | 嵩等學校の萃業証書の訳文        | 0      | 0         |
| 6  | 高等学校の成績証明書 原本       | 0      | 0         |
| 7  | 嵩等學校の設績証明書の訳文       | 0      | 0         |
| 8  | 健民黨の貸し(コピーネ奇)       | 0      | 0         |
| 9  | *茫躍カードのコピー          | 0      | 0         |
| 10 | 白本語能力を証明する成績通知書のコピー | 0      | 0         |
| 11 | 最後に在籍した学校の証明書       | 0      | 0         |
| 12 | 指導教員所見(本学所定用紙)      | 0      | 0         |
| 13 | オープンキャンバス           | 0      | 0         |

しゅつがんしょるい ふうとう

出願書類を封筒に入れます。

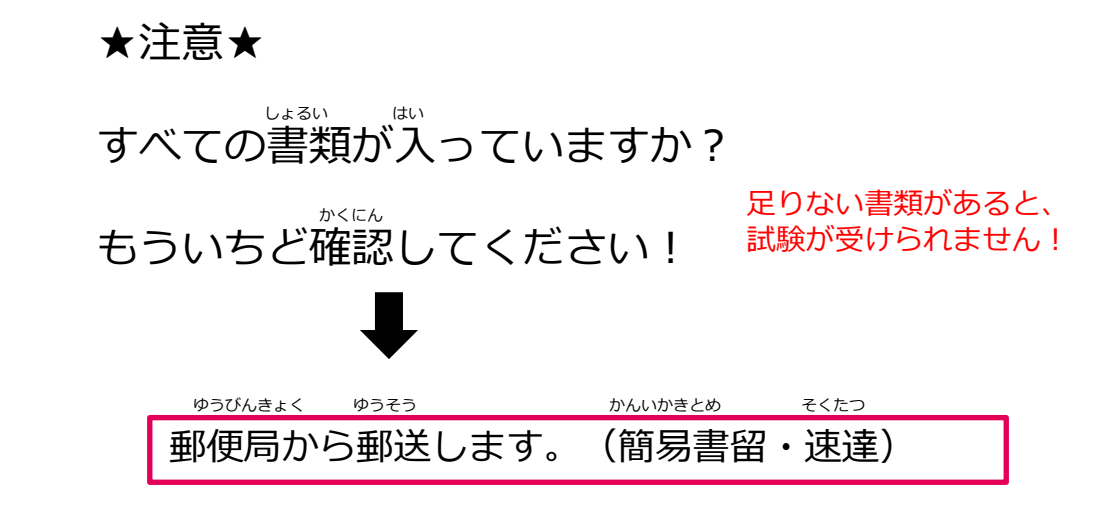

 じゅけんひょう
 しけん
 も

 「受験票」は、試験に持ってきてください。

 ゆうそう
 ふうとう
 い

 郵送する封筒には入れないでください!!

<sub>じゅけんひょう</sub> 受験票

|      | 受験票        |            | <ol> <li>当日は、受験原を必ず持参のうえ午前10時までに入室し、<br/>着席してください。降雪等による交通機関への影響などに</li> </ol>                                                                                         |
|------|------------|------------|----------------------------------------------------------------------------------------------------|
| 外国ノ  | 【留学生 Ⅱ期 検定 | 2料 30000   | 十分留意し、運動しないよう注意してびざい、運動者は、<br>直ちに係員に申し出てびざい。<br>2 受録要は、単時要加しにある受読通号カードの手前に                                                                                             |
| 史秋香号 | 1890       | )7         | 置いてください。<br>3. 受職類のほかに試験時間中、私の上に置けるものは、                                                                                                    |
| 志望   | 経済学部現代     | 経済学科       | 「HBの黒鉛筆」、「ブラステック製の消しゴム」。<br>「鉛筆剤の」、「時計(計評撮影だけのもの)」。                                                                                                    |
| フリガナ | グェン ティハナコ  | 生年月日       | 「繊維」とします。ただし、シャーブペンシルは、メモに                                                                                                    |
| 氏 名  | ヴェン ティ ハナコ | 1996年7月24日 | 使用する場合に取り肌の上に置いてもかまいません。<br>これ以外の所持品を置くことはできません。                                                                                                    |
| 試験会場 | 本学         | 会場         | <ol> <li>試験時間中は、原則として途中退出を認めません。</li> <li>携帯電話、スマートフォン等は、試験室に入る前に電源を</li> </ol>                                                                                        |
| 試験日  | 2018年12月1  | 6日(日)      | 4) ひってださい、<br>4. エフコンがえならいていますので、満年後でする意識で<br>支援していたださいと工業が不満し、<br>7. 度点なられていたし、<br>6. 同様は日本に不可能してだない。<br>6. 高速などは一般の様式がありませんので注意してでだい。<br>5. 声学とは一切提供がありませんので注意してでだい。 |
|      |            |            | 〒454-6504 愛知県大山市内久復61-1<br>名古屋経済大学 入試広報部<br>1⊾ 0568-67-0524                                                                                                    |

じゅけんひょう も ※受験票を持っていないと、 じゅけん ばあい 受験できない場合があります。 かなら いんさつ も 必ず印刷したものを持ってきてくだ さい。 ひょうじ ※スマートフォンで表示したものは つか 使えません。

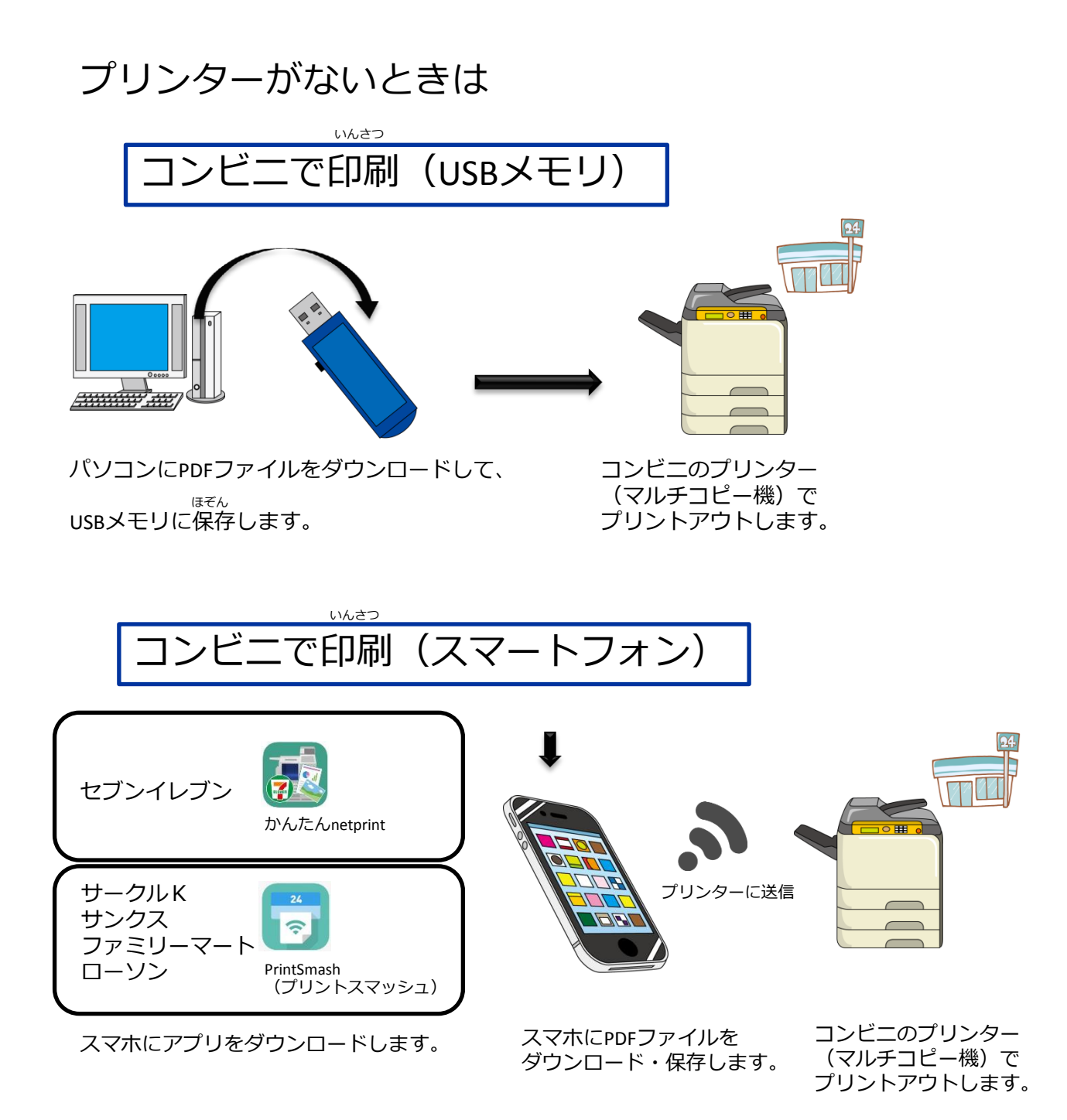